## PiTaPa 登録型割引 プラン再登録方法(2023/09/01 版)

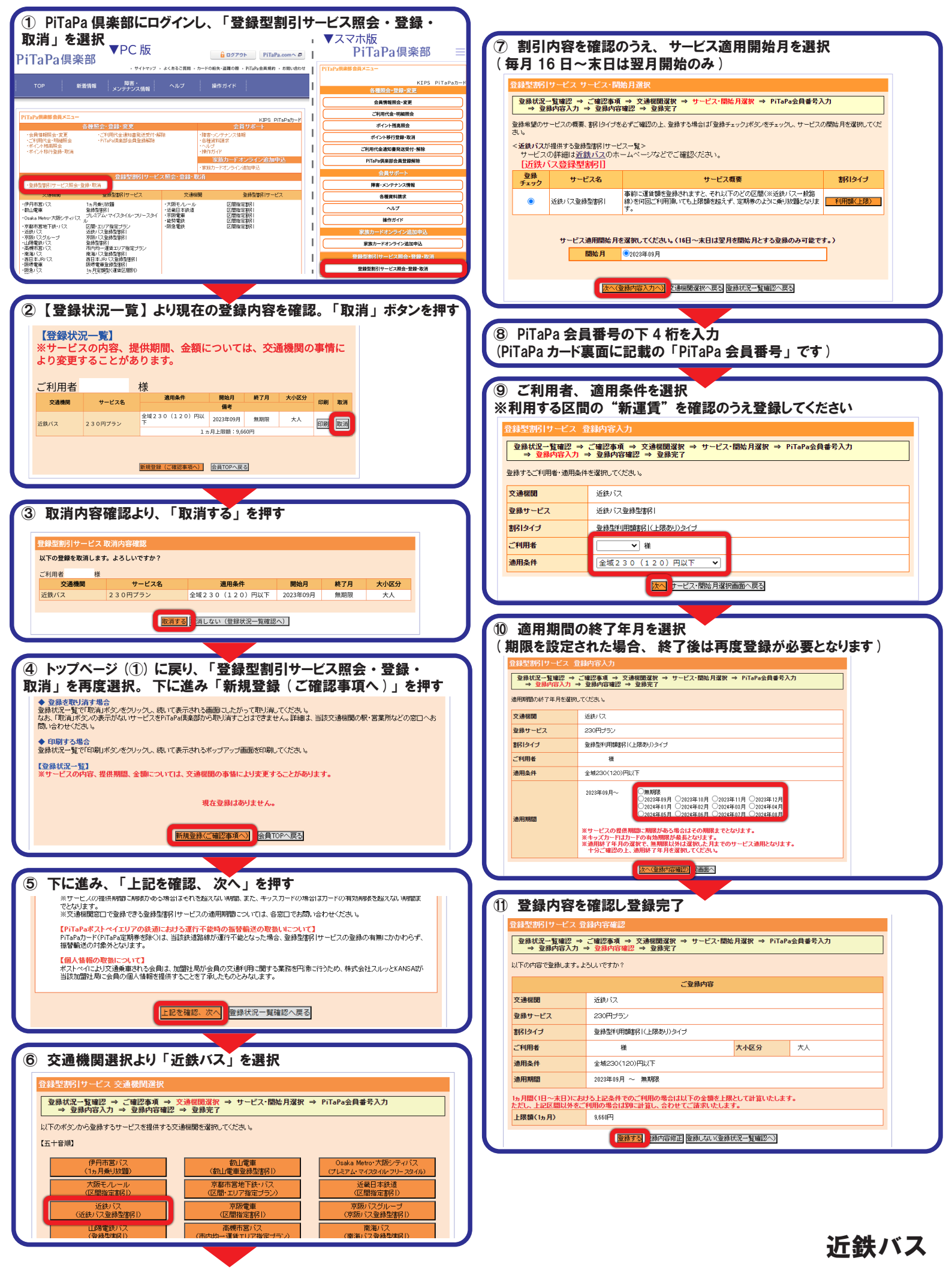